## **Emergency COVID-19 Claim Instructions for Sponsors**

Log into CNMS and from the 'Claims' tab on the blue bar, click on 'View/New'. Make sure you are choosing the school year 2019-20 and the program name is 'Summer Food Service Program.' If this is the first time you are entering emergency claims, choose 'New.' This process is very similar to submitting a regular SFSP claim.

| Child Nutrition Management System        |                     |                 |                  |                   |           |  |  |  |  |  |  |  |
|------------------------------------------|---------------------|-----------------|------------------|-------------------|-----------|--|--|--|--|--|--|--|
| PROGRAM <b>•</b>                         |                     | CLAIMS <b>•</b> | <b>REPORTS •</b> | ADMIN <b>&gt;</b> | LOG OFF ► |  |  |  |  |  |  |  |
| Kingston Ci<br>Enter all criteria to que | ty SD<br>ery Claims |                 |                  |                   |           |  |  |  |  |  |  |  |
| School Year:<br>Program Name:            | 2019-20             | Service Program |                  |                   |           |  |  |  |  |  |  |  |
| View/Adjust or New:                      | New •               |                 |                  |                   |           |  |  |  |  |  |  |  |
| Find Clear                               |                     |                 |                  |                   |           |  |  |  |  |  |  |  |

Next you will choose the month you wish to claim for by selecting the radio button.

| Chil                                                                                                   | d Nutrition Mana                                                                                | agement Syster                      | n       |           |  |
|----------------------------------------------------------------------------------------------------|-------------------------------------------------------------------------------------------------|-------------------------------------|---------|-----------|--|
| PROGRAM >                                                                                              | CLAIMS ►                                                                                        | <b>REPORTS</b> •                    | ADMIN > | LOG OFF • |  |
| Kingston City SI<br>620600010000                                                                       | D                                                                                               |                                     |         |           |  |
| Click here to renew SAM                                                                                |                                                                                                 |                                     |         |           |  |
| Select a Claim Period<br>for Kingston City SD<br>620600010000                                          | l for the 2019-20 Sumn                                                                          | ner Food Service Prog               | ram     |           |  |
| <ul> <li>September 2019</li> <li>October 2019</li> <li>November 2019</li> <li>December 2019</li> </ul> | <ul> <li>January 2020</li> <li>February 2020</li> <li>March 2020</li> <li>April 2020</li> </ul> |                                     |         |           |  |
| * Indicates that the claim                                                                             | is under a lockdown period                                                                      | . Click <u>here</u> for more inforn | nation  |           |  |
| Claims already exist                                                                                   | for the following period                                                                        | ds:                                 |         |           |  |
| <ul> <li>August 2019</li> </ul>                                                                        |                                                                                                 |                                     |         |           |  |

## The following steps must be completed for each site you are claiming meals at

Click on the blue arrow and click on the LEA of the site(s) where you will claim emergency meals for the month It is the sponsors responsibility to keep all documentation to clearly demonstrate where meals were prepared and distributed. If you have any questions, please reach out to your SFSP representative by email. Please note, ADULT meals are not claimable or reimbursable.

Enter in the emergency days of service (DOS). If there were days in which meals were served for multiple days, each day's meals must be counted. For example, if on Friday you served 3 days of meals for Fri, Sat, and Sun. This would count as 3 service days.

Please note, you can only claim for the meal types in which you were approved on your COVID-19 Emergency Application. Scroll down to the bottom the of the screen and click the 'Insert' button

| Child Nutrition Management System              |                                                                                                    |         |       |         |       |             |     |  |  |  |  |  |  |
|------------------------------------------------|----------------------------------------------------------------------------------------------------|---------|-------|---------|-------|-------------|-----|--|--|--|--|--|--|
| PROGRAM                                        | PROGRAM ► CLAIMS ► REPORTS ► ADMIN ► LOG OFF ►                                                                                             |         |       |         |       |             |     |  |  |  |  |  |  |
| <del>Sponsor Claim</del><br>Please use € to se | Mar 2019-20 Summer Food Service Program Claim<br>Kingston City SD-620600010000<br>Please use <sup>*</sup> to select LEA Code and Site Name |         |       |         |       |             |     |  |  |  |  |  |  |
| LEA Code                                       |                                                                                                    | 🔹 lite  | Name  |         |       |             |     |  |  |  |  |  |  |
|                                                | Days Of                                                                                                    | Service | Meals | Seconds | Total |             |     |  |  |  |  |  |  |
| Breakfast                                      | 0                                                                                                    |         | 0     | 0       | 0     |             |     |  |  |  |  |  |  |
| Lunch                                          | 0                                                                                                    |         | 0     | 0       | 0     |             |     |  |  |  |  |  |  |
| Snack                                          | 0                                                                                                    |         | 0     | 0       | 0     |             |     |  |  |  |  |  |  |
| Supper                                         | 0                                                                                                    |         | 0     | 0       | 0     |             |     |  |  |  |  |  |  |
| Supimt                                         | 0                                                                                                    |         | 0     |         |       |             |     |  |  |  |  |  |  |
| Emergency Brk                                  |                                                                                                    |         | 0     |         |       |             |     |  |  |  |  |  |  |
| Emergency Lunch                                |                                                                                                    |         | 0     |         |       |             |     |  |  |  |  |  |  |
| Emergency Snack                                |                                                                                                    |         | 0     |         |       | Insert? Cle | ear |  |  |  |  |  |  |

Once your claim is inserted, the meals will display in the Emergency section of the site claims. Once you have accurately entered the numbers, click the blue 'Submit Claim' button on the top of the screen above the 'Sponsor Claim Roll -Up.'

| Apr 2019-20 Su<br>Hebrew Ed                     | mmer Food<br>ucational S | nmer Food Service Program Claim<br>cational Society-331800100011 |         |                 |       |  |  |  |
|-------------------------------------------------|--------------------------|------------------------------------------------------------------|---------|-----------------|-------|--|--|--|
|                                                 | Sponsor Clai             | m Ro                                                             | ll-Up   |                 |       |  |  |  |
| Meal Type                                       | Days Of Service          | Meals                                                            | Seconds | Seconds Allowed | Total |  |  |  |
| Breakfast                                       | 0                        | 0                                                                | 0       | 0               | 1000  |  |  |  |
| Lunch                                           | 0                        | 0                                                                | 0       | 0               | 1000  |  |  |  |
| Snack                                           | 0                        | 0                                                                | 0       | 0               | 0     |  |  |  |
| Supper                                          | 0                        | 0                                                                | 0       | 0               | 0     |  |  |  |
| Supplement                                      | 0                        | 0                                                                |         |                 |       |  |  |  |
| Emergency Breakfast                             | 8                        | 1000                                                             |         |                 |       |  |  |  |
| Emergency Lunch/Suppe                           | r 8                      | 1000                                                             |         |                 |       |  |  |  |
| Emergency Snack                                 | 0                        | 0                                                                |         |                 |       |  |  |  |
| Create Date 04/16/20 Submit Date Status WORKING |                          |                                                                  |         |                 |       |  |  |  |
| Update Revert                                   |                          |                                                                  |         |                 |       |  |  |  |

| Site Claims                                                                                                    |                                                                                                    |  |  |  |  |  |  |  |           |  |           |                        |
|----------------------------------------------------------------------------------------------------|----------------------------------------------------------------------------------------------------|--|--|--|--|--|--|--|-----------|--|-----------|------------------------|
| Sites                                                                                                    | Included Above                                                                                                    |  |  |  |  |  |  |  | Emergency |  |           | Additional Information |
| Name                                                                                                    | Name LEA Code Breakfast Seconds Lunch Seconds Snack Seconds Supper Seconds Suplimt Breakfast Lunch/Supper Snack Hold Info |  |  |  |  |  |  |  |           |  | Hold Info |                        |
| ebrew Educational Society 331800100011 0 0 0 0 0 0 0 0 1000 0 0 0                                                   |                                                                                                    |  |  |  |  |  |  |  |           |  |           |                        |
| o modify, select a Site. The changes made to the Site will then be incorporated in the Sponsor claim roll-up above. |                                                                                                    |  |  |  |  |  |  |  |           |  |           |                        |

New Site Claim